Neuerungen, Mai 2019

|                          | _ •    |                    |                   | Metabo          | (Steffen Präger) Sign o | ut 💥 Englisch 🔻    |
|--------------------------|--------|--------------------|-------------------|-----------------|-------------------------|--------------------|
| neiab                    | 0      |                    |                   |                 |                         |                    |
| FESSIONAL POWER TOOL SOL | UTIONS |                    |                   |                 |                         | OME MY SERVICE     |
| » Service contract       |        |                    |                   |                 |                         |                    |
| DMF                      | REGIS  | TERED PRODUCTS     |                   |                 |                         |                    |
| ERATION INSTRUCTIONS     |        |                    |                   | 4               | Download 🗈 Re           | gister new product |
| ARE PARTS                |        |                    |                   |                 |                         |                    |
| NICE ADDRESSES           |        | Trader 0           | product 0         | Serial number 0 | Date of purchase        | Service 0          |
| ANTIE- UND               | Φ      | Q                  | Q                 | Q.              | Q.                      |                    |
| WICEBEDINGONGEN          | 00     | Stiegeler Eisenwa  | BS 18 LT          | 8071214483      | 2019-02-17              | XXIL               |
| SERVICE                  | 00     | Fachmarkt Twyhu    | ULA 14.4-18 LED   | 8022600648      | 2019-02-11              | ALL-IN             |
| NGE PROFILE              |        |                    | WE 15-125 Quick   | 7100090283      | 2019-02-11              | XXXL               |
| STOMERS                  |        | Horstschäfer       | WE 26-230 MVT     | 8070027982      | 2019-02-11              | XXIL               |
| UES PRODUKT              |        | Horstschäfer       | MFE 40            | 9010014950      | 2019-02-11              | XXIL               |
| GISTRIEREN               |        | Mehag e.G.         | MT 18 LTX         | 5098812101      | 2019-02-11              | XXXL               |
| nança                    |        | Mehag e.G.         | SB 18             | 6011216587      | 2019-02-11              | XXIL               |
|                          | Θ Ο    | Schmitt GmbH       | W 9-125 Quick     | 8030015447      | 2019-02-11              | X00.               |
|                          | • •    | Schreiber Baustoff | SB 18 LT BL       | 8120035029      | 2019-02-11              | ALL-IN             |
|                          | • •    | Schreiber Baustoff | BS 18 LTX BL I    | 8120026721      | 2019-02-11              | ALL-IN             |
|                          | Θ Ο    | Schreiber Baustoff | SSD 18 LTX 200 BL | 8090725918      | 2019-02-11              | ALL-IN             |
|                          | • •    | Schreiber Baustoff | BSA 14.4-18 LED   | 8012602643      | 2019-02-11              | ALL-IN             |
|                          |        | Schreiber Baustoff | BSA 14.4-18 LED   | 8012602575      | 2019-02-11              | ALL-IN             |

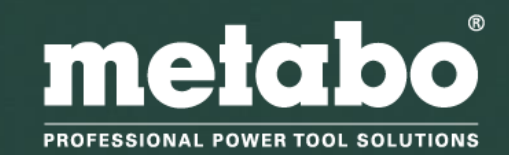

#### Einleitung

Die Anforderungen unserer Kunden ändern sich!

Bei Metabo sind wir stets daran interessiert, die Anforderungen und Bedürfnisse der professionellen Anwender zu erfüllen und optimale Lösungen anzubieten.

Daher haben wir auch unser Service-Portal für Sie optimiert:

- NEU: Bessere Servicequalität durch die neue Händlerregistrierung. Sie erhalten von uns ein offizielles Metabo Service Portal-Konto und können sich so datenschutzgerecht für Ihre Kunden registrieren. Die registrierte Maschine erscheint dann sowohl in Ihrem als auch im Konto Ihres Endkunden.
- NEU: Einfacherer Registrierungsprozess dank Maschinendaten auf der Verpackung

Auf den folgenden Folien wollen wir diese Neuerungen Ihnen anhand des Endkunden Konto beim Endverwender und Ihrem eigenen Konto erklären.

Zugang zum Serviceportal unter folgendem Link: <u>www.metabo-service.com</u>

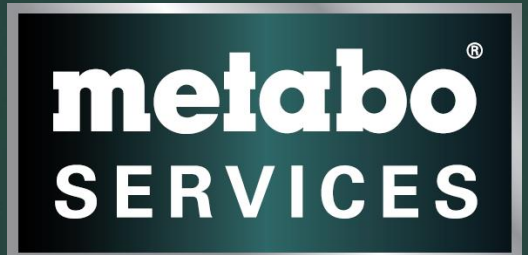

## Endkunden Konto

Das Service-Portal aus Sicht des Endkunden

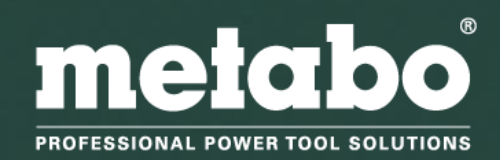

### Metabo Service Portal Mein Service - Anmeldung Endkunde

Im Bereich **[Mein Service]** erfolgt die Produktregistrierung für die Metabo XXL-Garantie, für den Metabo All-In Service und für den Metabo Full Service.

Anmeldung mit bestehendem Benutzerkonto

Neuregistrierung für Benutzerkonto

Zur Übersicht registrierter Produkte die vor dem 07.12.2018 per früherem **Händleraccount** registriert wurden

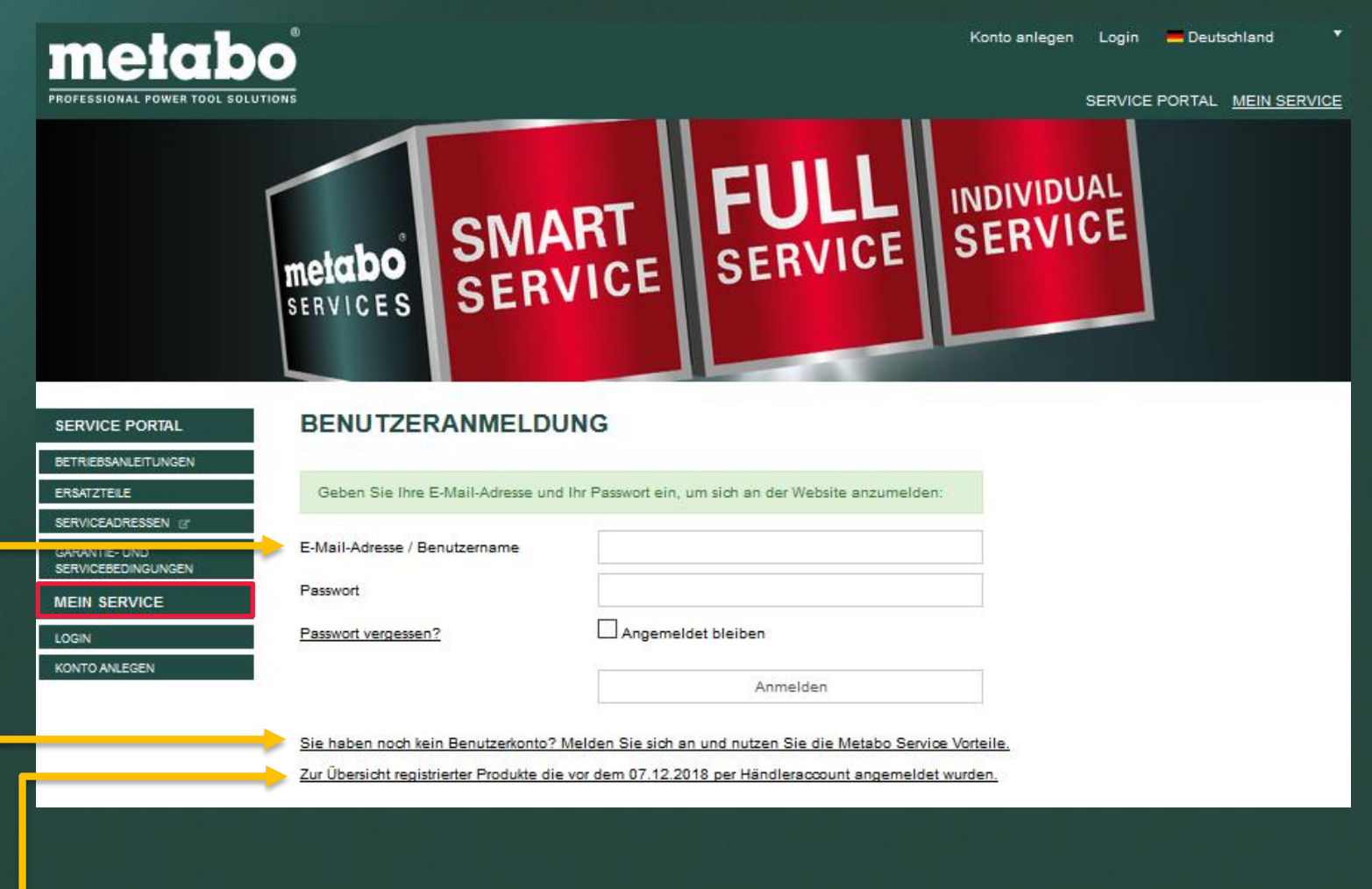

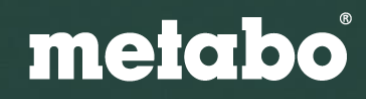

#### Neuregistrierung für Benutzerkonto

| Conto antegen       Login       Deutsch         SEEWICE PORTAL       MEIN SERVICE         Conto antegen       Kundentyp       Privat         RELEPORTAL       Bitle wählen       *         FEEDINGUNGER       Firma       *         SERVICE       Geschiethi       *         Kundenne*       *       *         Nuchtame*       *       *         PLZ*       On*       *       *                                                                                                    |                                     |                    |              |              |                                    |                        |
|----------------------------------------------------------------------------------------------------|-------------------------------------|--------------------|--------------|--------------|------------------------------------|------------------------|
| CONTROLINGEN         SERVICE PORTAL           SERVICE PORTAL         CONTO ANLEGEN           RETRICEADENSULETUNGEN         Bifte wählen                                                                                                    | moleiha                             |                    |              |              | Konto anlegen Login 🗕 Deutsch 🍷    | Telefon                |
| PROFESSIONAL Forward Tool Solutions SERVICE PORTAL MEIN SERVICE     SERVICE PORTAL KONTO ANLEGEN     BETRIEBSAULETUNGEN   BETRIEBSAULETUNGEN   BRanche   Branche   Bitte wählen   Firma   COGN   Geschlecht   Titel   Bitte wählen   Vomarne *   Nachname *   Straße, Hausn.*   Inter *   Ort *                                                                                                    | merapo                              | 2                  |              |              |                                    | Fax                    |
| SERVICE PORTAL   RETREBSAULETUNGEN   RERATZTELE   SERVICEADRESSEN of   GARANTIE-UND   SERVICEADRESSEN of   GARANTIE-UND   SERVICEADRESSEN of   GARANTIE-UND   SERVICE   Bitte wählen                                                                                                    | ROFESSIONAL POWER TOOL SOLUTIO      | DNS                |              |              | SERVICE PORTAL <u>MEIN SERVICE</u> | Webseite               |
| BERVICE PORTAL KONTO ANLEGEN     BERVICE PORTAL     Kundentyp     Mein SERVICE     Branche   Bitte wählen     Firma     Common   Berkundentyp   Firma     Common   Geschlecht   Vonto Anlegen     Bitte wählen     Firma     Common   Geschlecht     Titel   Nachname*   QL2*   Ott*     Ott*     Common     Ott*     Strate     Common     Strate     Strate     Str                                                                                                    | Sonto anlegen                       |                    |              |              |                                    | <b>F</b> M-3 *         |
| Bet RielBawiller TUNCEN   Bet RielBawiller TUNCEN   ERNATZEILE   Kundentyp   Branche   Branche   Firma   CosN   CosN   CosN   CosN   Kundentyp   Diete wahlen   Verblich   Bitte wahlen   Verblich   Bitte wahlen   Verblich   Oweiblich   Bitte wahlen   Vorname*   Nachname*   PLZ*   Ort*                                                                                                    |                                     | KONTO ANLEGEN      |              |              |                                    | E-Mail ^               |
| ERRATZIELE Kurdentyp Privat © Geschäftlich   Branche Bitle wählen                                                                                                    | BETRIEBSANI FITUNGEN                |                    |              |              |                                    | Passwort *             |
| SERVICEADRESSEN @   GRANNTIE UND   SERVICE   MEIN SERVICE   LOGN   CGN   Ceschiecht   Geschiecht   Titel   Bitte wählen   Voname*   Nachname*   Straße, Hausnr.*   PLZ*   Ort*                                                                                                    | ERSATZTEILE                         | Kundentyp          | O Privat     | Geschäftlich |                                    | Passwort wiederholen * |
| GARANTE: UND   SERVICEBEDINGUNGEN   Firma   MEIN SERVICE   Geschlecht   Geschlecht   Titel   Bitte wählen                                                                                                    | SERVICEADRESSEN 🖉                   | Branche            | Bitte wählen |              | ×                                  |                        |
| Firma   LOGIN   Geschlecht   Titel   Bitte wählen   Vorname *   Nachname *   Straße, Hausnr.*   PLZ*   Ort *                                                                                                    | GARANTIE- UND<br>SERVICEBEDINGUNGEN | Diancie            |              |              |                                    |                        |
| LOGIN Geschiecht   KONTO ANLEGEN Titel   Titel Bitte wählen   Vomame * Image: Comment of the second of the second of the s | MEIN SERVICE                        | Firma              |              |              |                                    |                        |
| KONTO ANLEGEN     Titel     Bitte wählen       Vorname *                                                                                                    | LOGIN                               | Geschlecht         | Oweiblich    | männlich     |                                    |                        |
| Nor   Vorname *   Nachname *   Straße, Hausnr. *   PLZ *   Ort *                                                                                                    | ONTO ANLEGEN                        | Titol              | Bitte wählen |              | ×                                  |                        |
| Vorname *   Nachname *   Straße, Hausnr. *   PLZ *   Ort *                                                                                                    |                                     | Titer              |              |              |                                    |                        |
| Nachname *       Straße, Hausnr. *       PLZ *       Ort *                                                                                                    |                                     | Vorname *          |              |              |                                    |                        |
| Straße, Hausnr. * PLZ * Ort *                                                                                                    |                                     | Nachname *         |              |              |                                    |                        |
| PLZ* Ort*                                                                                                    |                                     |                    |              |              |                                    |                        |
| PLZ*                                                                                                    |                                     | Straise, Haushr. * |              |              |                                    |                        |
| Ort *                                                                                                    |                                     | PLZ *              |              |              |                                    |                        |
|                                                                                                    |                                     | Ort *              |              |              |                                    |                        |
| Lond t Deutschland v                                                                                                    |                                     | Lond *             | Deutschland  |              | ·                                  |                        |

Falls der Endkunde noch keinen Metabo Service-Account hat, kann er unter [Konto anlegen] seinen persönlichen Portalzugang anlegen.

Die persönlichen Daten in dem Anmeldungsformular müssen eingegeben werden. Bitte die Garantie- und Servicebedingungen sorgfältig lesen und danach das entsprechende Feld anklicken. Die Anmeldung zum metabo Newsletter ist optional. Durch das Anmelden des Newsletters wird der Kunde über Neuigkeiten und interessante Angebote über metabo regelmäßig informiert. Zum Abschließen der Anmeldung [Profil jetzt erstellen] drücken.

#### Neuregistrierung für Benutzerkonto

Nach der Erstellung des Profils erhält der Kunde eine Bestätigungsmail.

Über den beigefügten Link muss das erstellte Konto nochmals bestätigt — werden.

Danach ist das Konto verifiziert und der Endkunde kann sich anmelden.

#### Metabo Service Registrierung - Bitte bestätigen Sie Ihren Zugang Metabo Serviceportal <no-reply@metabo-service.com> Archiviert: 22.10.2018 10:18 Gesendet: 22.10.2018 10:16

An: Ordner:

Vielen Dank für Ihre Registrierung beim Metabo Serviceportal.

Um Ihren Zugang freizuschalten, klicken Sie bitte auf folgenden Link:

https://portal.metabo-service.com/mein-service/konto-anlegen/?tx\_femanager\_pi1%5Buser%5D=650019&tx\_femanager\_pi1%5Bhash% 5D=eabf0c7aef09bd7b&tx\_femanager\_pi1%5Bstatus%5D=userConfirmation&tx\_femanager\_pi1%5Baction% 5D=confirmCreateRequest&tx\_femanager\_pi1%5Bcontroller%5D=New&cHash=7478c926d3720d25cb89c75fdb3ae7d8

Ihr Metabo Service

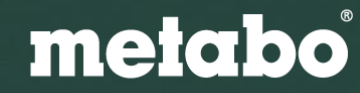

#### Mein Service - Produktregistrierung Endkunde (Schritt 1)

Im Reiter **[Neues Produkt registrieren]** kann der Endkunde sich nun seine Produkte für die Metabo XXL-Garantie, für den Metabo All-In Service und für den Metabo Full Service registrieren. Das System erkennt automatisch, welcher Service vorliegt.

Im ersten Schritt muss der Händler ausgewählt werden. Im Anschluss das Kaufdatum, die Typen-Nr. oder -Bezeichnung sowie die Seriennummer angeben. Diese Informationen finden Sie auf dem Leistungsschild der Maschine. Außerdem findet der Endkunde die Daten bei Produkten, welche ab Juli 2019 produziert werden, auch auf der Verpackung.

Wir empfehlen, den Kaufbeleg in diesem Schritt sofort mit hochzuladen. Im Reparaturfall wird dieser benötigt.

Sollte der Endkunde zur Maschine einen Full Service erworben haben, muss der Code auf der Full Service Codekarte zusätzlich eingegeben werden.

| netabo                                                              |                                                                           |                            |        |                      | [Dr. Max Mustermann ] Abmelden                                                                                                    | Deutsch *                          |
|---------------------------------------------------------------------|---------------------------------------------------------------------------|----------------------------|--------|----------------------|----------------------------------------------------------------------------------------------------|------------------------------------|
| <ul> <li>» <u>Registrierte Produkte</u> » <u>Neues F</u></li> </ul> | Produkt registrieren » 1                                                  | Neu                        |        |                      | SERVICE PORIAL M                                                                                                    | IEIN SERVICE                       |
| ERVICE PORTAL                                                       | NEUES PR                                                                  | ODUKT REGISTRIER           | REN    |                      |                                                                                                    |                                    |
| ETRIEBSANLEITUNGEN                                                  |                                                                           |                            |        |                      |                                                                                                    |                                    |
| ISATZTEILE 1                                                        | . Maschinendaten                                                          |                            |        | 2. Zusammenfassung   |                                                                                                    |                                    |
| RVICEADRESSEN 📴                                                     |                                                                           |                            |        | _                    |                                                                                                    |                                    |
| RANTIE- UND<br>RVICEBEDINGUNGEN                                     | WEV 15-125 QUIC                                                           | к                          |        |                      | So finden Sie die notwendige                                                                                                    | en Daten.                          |
| IN SERVICE                                                          | Händler:                                                                  | TEST GmbH, 72622 Nürtingen | Ŧ      |                      | Zur Registrierung Ihres Metabo Elektron<br>benötigen Sie die Typennummer oder                                                                                                    | werkzeugs                          |
| DFIL ÄNDERN                                                         |                                                                           | Deutschland                | Ŧ      |                      | Typenbezeichnung und die Seriennum<br>befinden sich auf dem Leistungsschild                                                                                                    | der                                |
| ISTRIERTE PRODUKTE                                                  |                                                                           |                            |        |                      | Maschine.                                                                                                    |                                    |
| UES PRODUKT<br>GISTRIEREN                                           | Kaufdatum                                                                 | 07.11.2018                 |        |                      | Die rot markierte Nummer ist die Typenr<br>blau markierte Nummer ist die Seriennu<br>unterstrichen ist die Typenbezeichnung                                                                                                    | nummer, die<br>mmer. Grün<br>g der |
| 1                                                                   | Typennr. / -bez.                                                          | 00468000                   | Ändern |                      | Maschine.                                                                                                    |                                    |
|                                                                     |                                                                           | WEV 15-125 Quick           |        |                      | Bitte beachten: Typennummer, Serienni<br>Typenbezeichnung sind nur in unseren                                                                                                    | ummer und<br>n Beispiel            |
| \$                                                                  | Seriennummer                                                              | 8090020508                 | +      |                      | farbig markiert. Auf dem Leistungsschi<br>Maschine ist keine farbige Markierung :                                                                                                    | ld Ihrer<br>zu sehen!              |
| I                                                                   | Rechnung                                                                  | Rechnung_NR_24621458.pdf   | +      |                      |                                                                                                    |                                    |
|                                                                     | Rechnung oder andere<br>Dokumente können<br>optional angehängt<br>werden. |                            |        |                      | C-782         Net/Gene         Mail / Mail         Constant           Retorie Allemaps         Retorie Allemaps         Retorie Allemaps           BS 18 LTX         IO2144001 999 0014046           no 0-400/min (rpm)         no 0-1400/min (rpm)           N 0 18 mm / 12*         D 8 mm / 16*           Δ 0 50mm / 13/21*         Δ D 28 mm / 15* |                                    |
| ł                                                                   | Full-Service-Code                                                         | Full-Service-Code          |        |                      |                                                                                                    |                                    |
| 1                                                                   | Wenn Sie einen Full                                                       | FS3                        |        |                      | D-72622 Nürtingen Germany CE 2 400 min 1                                                                                                    |                                    |
|                                                                     | Service Code erworben<br>haben, bitte hier<br>eintragen.                  |                            |        |                      | KGS 315 Plus 10<br>1 -230V 50 Hz 2<br>P12,2kW S6 20% 5min                                                                                                    |                                    |
|                                                                     | Service                                                                   | XXL                        |        |                      |                                                                                                    |                                    |
|                                                                     |                                                                           |                            | Woite  | aras nauas Produkt 🔳 |                                                                                                    |                                    |

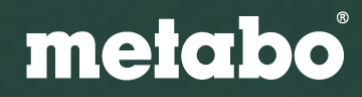

#### Mein Service - Produktregistrierung Endkunde (Schritt 2)

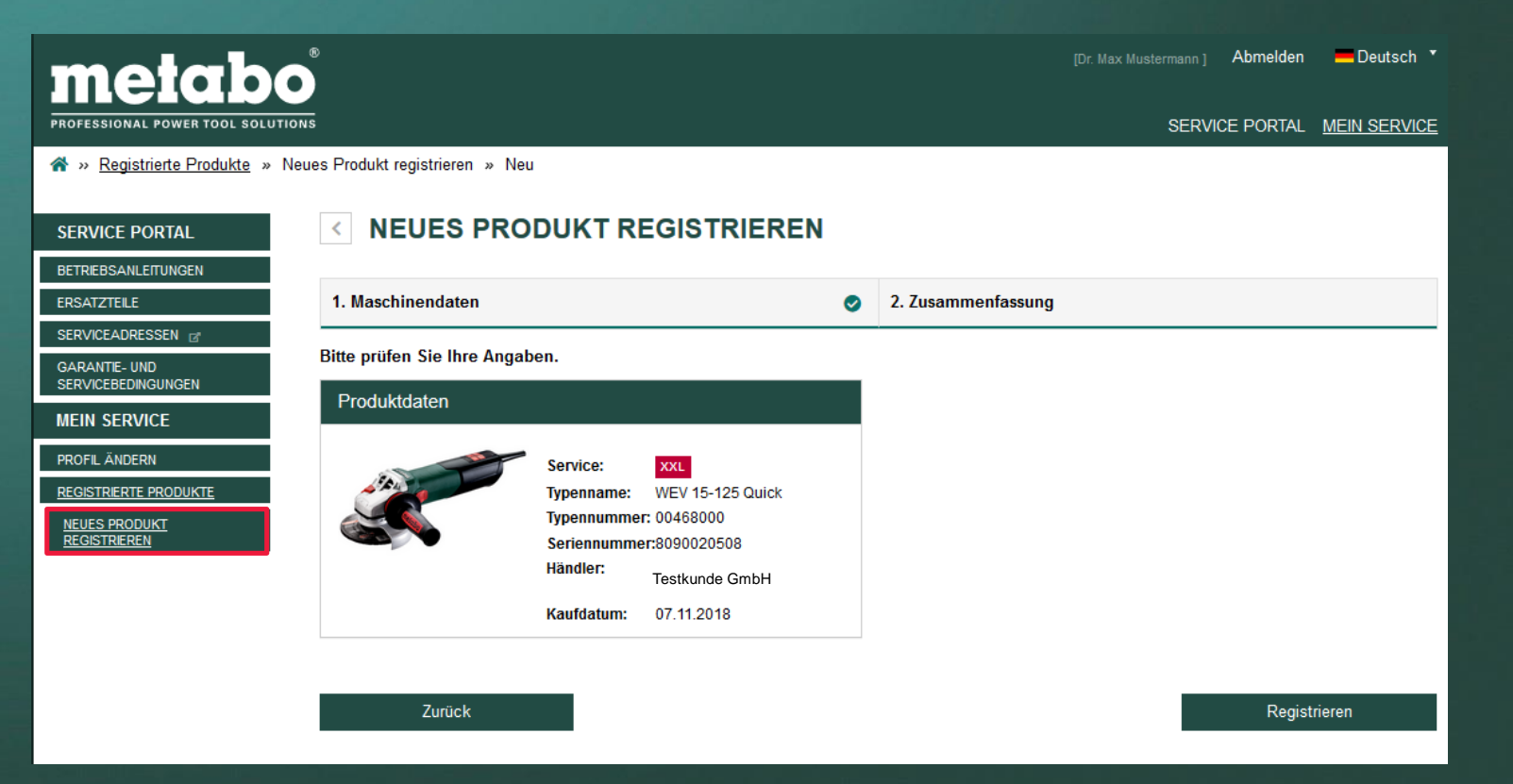

Im zweiten Schritt erhält der Endkunde seine eingegebenen Daten nochmals zur Überprüfung. Mit Klick auf den Button [**Registrieren**] wird die Registrierung abgeschlossen.

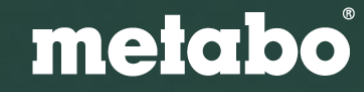

#### Mein Service - Übersicht über registrierte Produkte

|                                  | ®<br>Ns  |                          | [Dr. N       | (ax Mustermann ) Abmelden<br>SERVICE F | Deutschland               |                                                          |                                                                                                    |                                           |                                  |                                           |
|----------------------------------|----------|--------------------------|--------------|----------------------------------------|---------------------------|----------------------------------------------------------|----------------------------------------------------------------------------------------------------|-------------------------------------------|----------------------------------|-------------------------------------------|
| * » <u>Registrierte Produkte</u> |          |                          |              |                                        |                           | SERVICE PORTAL<br>BETRIEBSANLEITUNGEN<br>ERSATZTELE      |                                                                                                    | RTES PRODUKT                              | Kundendaten                      |                                           |
| SERVICE PORTAL                   | REGISTRI | ERTE PRODUKTE            |              |                                        |                           | SERVICEADRESSEN @<br>GARANTIE- UND<br>SERVICEREDINGUNGEN | Service:<br>Typenname:                                                                                                    | XXL<br>KHA 24                             | Name:<br>Strasse / Hausnr.:      | Max Mustermann<br>Kampstraße 80           |
| BETRIEBSANLEITUNGEN              |          |                          |              | 🛃 Download 🗄 Ne                        | eues Produkt registrieren | MEIN SERVICE                                             | Typennummer:<br>Seriennummer:                                                                                                    | 00190000<br>(SN fehit)                    | Ort:<br>Land:<br>e-Mail Adresse: | 44444 Dortmund<br>upa2222@coelnconcept.de |
| ERSATZTEILE                      |          |                          |              |                                        |                           | REGISTRIERTE PRODUKTE                                    | Registrierungsnummer:<br>RegDatum:<br>Kaufdatum:                                                                                                    | X-15-20181025<br>25.10.2018<br>25.10.2018 | Telefon:                         | +49 (0) 231 12 12 122                     |
| SERVICEADRESSEN @                |          | Produkt                  | Seriennummer | Kaufdatum                              | Service                   | REGISTRIEREN                                             | Ablaufdatum:<br>Rechnung:                                                                                                    | 24.10.2021                                |                                  |                                           |
| GARANTIE- UND                    |          | Q                        | Q            | Q,                                     |                           |                                                          |                                                                                                    |                                           |                                  |                                           |
| SERVICEDEDINGUNGEN               | 0        | MHE 56                   | 1234587890   | 17.04.2019                             | XXL                       |                                                          | Ersatzteile Dokum                                                                                                    | ente                                      |                                  |                                           |
| MEIN SERVICE                     | 0        | FSR 200 Intec            | 1234567890   | 02.04.2019                             | FULL                      |                                                          | BETRIEBSANLEI                                                                                                    | TUNG                                      |                                  | Deutsch v                                 |
| PROFIL ÅNDERN                    | 0        | FSR 200 Intec            | 3232323232   | 02.04.2019                             | FULL                      |                                                          | melabo                                                                                                    | metabo                                    |                                  |                                           |
| NEUES PRODUKT                    | 0        | FSR 200 Intec            | 3456789123   | 01.04.2019                             | FULL                      |                                                          |                                                                                                    |                                           |                                  |                                           |
|                                  | 0        | FSR 200 Intec            | 2345678912   | 01.04.2019                             | FULL                      |                                                          | Constant operation     Constant operation     Constant operation |                                           |                                  |                                           |
|                                  | 0        | PowerMaxx BS Basic Set + | 2345678901   | 25.02.2019                             | XXL                       |                                                          |                                                                                                    |                                           |                                  |                                           |

Im Menüpunkt **[Registrierte Produkte]** hat der Endkunde eine Übersicht über alle bereits registrierten Produkte. Im Feld Service wird dem Endkunde direkt angezeigt, welcher Service für die Maschine registriert wurde. Außerdem können einzelne Maschinen gesucht und sortiert werden. Mit einem Klick auf das "Auge" haben Sie alle Informationen zum Produkt inkl. Betriebsanleitungen und Ersatzteillisten auf einen Blick.

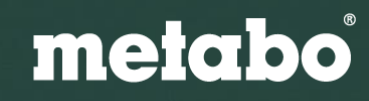

## Händler Konto

Das Service-Portal aus Sicht des Händlers

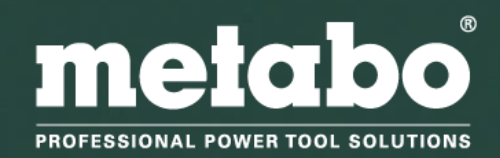

### Metabo Service Portal Kundenübersicht

Im Reiter **[Kunden]** sehen Sie eine Übersicht über Ihre Kunden. Wenn Sie für Ihre Endkunden registrieren möchten, können Sie entweder einen **Kunden neu anlegen** oder ein bereits vorhandenes **Endkundenkonto übernehmen.** 

Anhand der **"Kette"** können Sie erkennen, dass es sich um verknüpfte Endkundenprofile handelt.

| metabo       Abmelden _ Deutschland          professional power tool solutions       SERVICE PORTAL MEIN SERVICE |    |     |                   |                |                           |            |       |         |  |
|----------------------------------------------------------------------------------------------------|----|-----|-------------------|----------------|---------------------------|------------|-------|---------|--|
| ☆ » Kunden                                                                                                    |    |     |                   |                |                           |            |       |         |  |
| SERVICE PORTAL                                                                                                   | KU | INI | JENUBERSICHT      |                |                           |            |       |         |  |
| BETRIEBSANLEITUNGEN                                                                                              |    |     |                   | -              | Download + Kunde übernehn | nen 🛨      | Kunde | anlegen |  |
| ERSATZTEILE                                                                                                    |    |     |                   |                |                           |            |       |         |  |
| SERVICEADRESSEN 📑                                                                                                |    |     | Firma 🗢           | Nachname =     | e-Mail Adresse            | Ort 🤤      |       |         |  |
| GARANTIE- UND                                                                                                    |    | _   | Q                 | Q              | Q                         | Q          |       |         |  |
| SERVICEBEDINGUNGEN                                                                                               | 0  | G   | Testfirma Steffen | Steffen Tester |                           | Nürtingen  | 1 Pr. | 🕂 Neu   |  |
| MEIN SERVICE                                                                                                    | 0  | ø   |                   | Mike Schulze   |                           | Neuhausen  | 5 Pr. | 🖶 Neu   |  |
| PROFIL ÄNDERN                                                                                                    | 0  | S   | Testschmiede      | Hammer Schmied | EUPortaltest16@web.de     | Nürtingen  | 4 Pr. | 🛨 Neu   |  |
| KUNDEN                                                                                                    | 0  | ø   | Muster GmbH       | May Müller     | El IDortaltest21@web.de   | Neuhausen  | 2 Pr  | Nou     |  |
| REGISTRIERTE PRODUKTE                                                                                            |    | •   | Muster Gribh      |                | LOF Offaitest2 1@web.de   | Neullausen | 211.  | Meu Neu |  |
| NEUES PRODUKT<br>REGISTRIEREN                                                                                    | 10 | 25  | 50 100            | < <b>1</b> >   |                           |            |       |         |  |
| STATISTIKEN                                                                                                    |    |     |                   |                |                           |            |       |         |  |

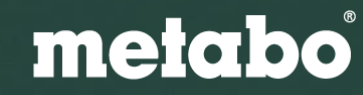

#### Metabo Service Portal Kunde anlegen

Wenn Ihr Kunde noch kein Benutzerkonto hat und Sie für ihn registrieren möchten, können Sie ein Benutzerprofil erstellen.

me

SERVICE PO

BETRIEBSANLE ERSATZTEILE SERVICEADRES GARANTIE- UND

SERVICEBEDING MEIN SERVIO

PROFIL ÄNDER

NEUES PRODU REGISTRIEREN

STATISTIKEN

KUNDEN REGISTRIERTE

PROFESSIONA

Bitte geben Sie hierfür alle Kontaktdaten Ihres Kunden ein. Auf Kundenwunsch können Sie optional auch die E-Mail-Benachrichtigung über Neuigkeiten für Ihren Kunden beantragen.

Im Anschluss können Sie direkt mit der Maschinenregistrierung beginnen. Die registrierten Maschinen tauchen jedoch erst nach Profilfreischaltung durch den Kunden in Ihrem und im Kundenprofil auf.

| tab            |                        |                      |                                    | Abmelden 💻 Deutschland 🔹                                                                                                    |
|----------------|------------------------|----------------------|------------------------------------|----------------------------------------------------------------------------------------------------|
| OWER TOOL SOLU | TIONS                  |                      |                                    | SERVICE PORTAL MEIN SERVICE                                                                                                    |
| TAL            | NEUES BENUTZ           |                      | STELLEN                            |                                                                                                    |
| JNGEN          | Kundentyp              | ○ Privat             | Geschäftlich                       |                                                                                                    |
| EN 🖪           | Branche                | Installation Sanitär | Heizung, Klima 🔹                   |                                                                                                    |
| NGEN           | Firma                  | Test GmbH            |                                    |                                                                                                    |
| -              | Geschlecht             | O weiblich           | männlich                           |                                                                                                    |
| ODUKTE         | Titel                  | Bitte wählen         | Ŧ                                  | 🏹 Möchte der Kunde per E-Mail über Neuigkeiten von                                                                                                    |
| T              | Vorname *              | Thomas               |                                    | Metabo informiert werden?                                                                                                    |
|                | Nachname *             | Tester               |                                    | Ja, der Kunde möchte von Metabo unter seiner oben<br>angegebenen E-Mail-Adresse über Neuigkeiten und intere                                                              |
|                | Straße, Hausnr. *      | Teststraße 18        |                                    | Angebote informiert werden.<br>Der Kunde wurde darüber informiert, dass er iede Einwilligung in d                                                                        |
|                | PLZ *                  | 72622                |                                    | Verwendung seiner Daten für Werbung jederzeit widerrufen kann, z                                                                                                    |
|                | Ort *                  | Nürtingen            |                                    | E-Mail an info@metabo.de oder durch Anklicken des Abmeldelinks                                                                                                    |
|                | Land *                 | Deutschland          | v                                  | Ende jeder Werbe-E-Mail.                                                                                                    |
|                | Telefon                | 0702211111111        |                                    | ☑ Datenschutzhinweis f ür den registrierenden H ändle<br>Liermit best öige ich dess die Angebe des persenenbese                                                          |
|                | Fax                    |                      |                                    | Daten meines Kunden, welche für eine Registrierung im                                                                                                    |
|                | Webseite               | www.test.de          |                                    | Serviceportal der Metabowerke GmbH Voraussetzung sind<br>ausschließlich auf Grundlage der vorherigen Zustimmung                                                          |
|                | F-Mail *               | test@web.de          |                                    | Kunden erfolgt ist. Des Weiteren versichere ich, dass dies<br>Daten nicht zu eigenen Zwecken, insbesondere nicht zu                                                      |
|                | Passwort *             | •••••                | •                                  | Werbewecken verwendet werden, sondern ausschließlich                                                                                                    |
|                |                        | •••••                | •                                  | mich verarbeiteten Daten werden vertraulich und unter                                                                                                    |
|                | Passwort wiederholen * | Möchte der Kur       | de per E-Mail über Neuigkeiten von | Berücksichtigung der Anforderungen aus der DSGVO<br>verwendet. Sie werden daher nur verarbeitet, wenn eine<br>Einwilligung hzw. eine gesetzliche Berglung die Verarbeitt |

Metabo informiert werden? Ja, der Kunde möchte von Metabo unter seiner oben

#### einer oben

eiten und interessante

Einwilligung in die viderrufen kann, z. B. , 72622 Nürtingen, per des Abmeldelinks am

#### enden Händler

personenbezogenen gistrierung im ussetzung sind en Zustimmung meines re ich, dass diese dere nicht zu ausschließlich zur GmbH. Die durch h und unter ler DSGVO et, wenn eine ng die Verarbeitung erlauben oder eine Verarbeitung dieser Daten vorgeschrieben ist.

metabo

### Metabo Service Portal Kunde anlegen

Ihr Kunde erhält eine E-Mail zur Aktivierung seines Accounts.

Durch Klicken des Bestätigungslinks wird der Account aktiviert und der Kunde kann sich einloggen. Zusätzlich ist der Endkunde sofort mit Ihnen als Händler verknüpft.

|                                                                                                    | n Sie Ihren Zugang 👼 📔 Vollansicht schließen                                                                                                    |
|----------------------------------------------------------------------------------------------------|----------------------------------------------------------------------------------------------------|
| Son: Metabo Serviceportal 🕤                                                                                                    | 24.04.2019 um 15:47 Uhr                                                                                                    |
| Sehr geehrter Kunde, sehr geehrte Kundin,                                                                                                    |                                                                                                    |
| Wir möchten Sie darüber informieren, dass auf unsere<br>Daten durch Ihren Händler                                                                                                    | em Serviceportal eine Eingabe Ihrer personenbezogenen                                                                                                    |
| Mit diesem Bestätigungslink erklären Sie sich gem. Ar<br>personenbezogenen Daten (Kundentyp, Geschlecht, T<br>Telefonnummer, Faxnummer, Webseite) sowie die Ma<br>uns Ihrem Händler zur Verfügung gestellt werden dürf<br>weiteren Maschinen, als auch Serviceabwicklungen vor<br>Servicefall, d.h. zur Durchführung und Unterstützung v<br>Daten beinhaltet keine Verwendung für Werbezwecke,<br>Einwilligung erteilt haben. | t. 6 Abs. 1 lit. a DSGVO damit einverstanden, dass Ihre<br>ïtel, Vorname, Nachname, Land, E-Mail-Adresse, Anschrif<br>ischinendaten der durch Sie erworbenen Maschinen, durch<br>ien und dieser in Ihrem Auftrag Registrierungen von<br>mehmen darf. Ihre Daten werden ausschließlich im<br>von Serviceleistungen verwendet. Die Weitergabe Ihrer<br>, sofern Sie Ihrem Händler oder uns nicht eine gesondert |
| Ferner erklären Sie mit dem Bestätigungslink, dass de<br>unser Portal eingetragen hat und hierzu von Ihnen au                                                                                                    | er Händler die Daten ordnungsgemäß in Ihrem Namen in<br>Itorisiert war.                                                                                                    |
| Sofern Sie diesen Bestätigungslink nicht betätigen wo<br>freigeschalten und sind somit für Ihren Händler auch                                                                                                    | llen, werden Ihre Daten nach der Eingabe nicht<br>nicht sichtbar und zur Verwendung freigegeben.                                                                                                    |
| Bestätigungslink: https://metabo-serviceportal.cc-ent<br>/?tx femanager pi1%5Buser%5D=2000131&tx femar<br>tx femanager pi1%5Bstatus%5D=userConfirmation&t<br>tx femanager pi1%5Bcontroller%5D=New&cHash=363                                                                                                    | <u>wicklung.de/de-DE/mein-service/kunde-anlegen</u><br>nager_pi1%5Bhash%5D=4861d363ef5cfa4b&<br>tx_femanager_pi1%5Baction%5D=confirmCreateRequest8<br>}f94dfa977a0f7196b7c38ec9c4d6b                                                                                                    |
| Ihre Daten werden unter Berücksichtigung der Anforde<br>Zwecke als die angegebenen eingesetzt.                                                                                                    | erungen aus der DSGVO verwendet und für keine weiterer                                                                                                    |
| Wir weisen Sie darauf hin, dass Sie diese Einwilligung<br>jederzeit widerrufen können. Ein Widerruf kann direkt<br>GmbH, Service, Metabo-Allee 1, 72622 Nürtingen oder<br>Datenschutzerklärung finden Sie auch auf unserer We<br>/datenschutz/                                                                                                    | bezüglich der Verwendung Ihrer Daten durch Ihren Händ<br>auf Ihrer Serviceportal Seite, schriftlich an Metabowerke<br>r per E-Mail an serviceportal@metabo.de erfolgen. Unser<br>bseite: <u>https://www.metabo.com/de/de/info/allgemeines</u>                                                                                                    |
| Ihr Metabo Service                                                                                                    |                                                                                                    |
|                                                                                                    |                                                                                                    |
|                                                                                                    |                                                                                                    |

### Metabo Service Portal Kunde übernehmen

Wenn Ihr Kunde bereits ein Benutzerkonto hat, können Sie dieses übernehmen. Hierfür müssen Sie lediglich die E-Mail Adresse Ihres Kunden eingeben.

Die registrierten Maschinen des Kunden tauchen dann in Ihrem und im Kundenbenutzerkonto auf. Auch hier können Sie direkt mit der Registrierung beginnen.

Sobald Ihr Kunde der Datenübernahme zugestimmt hat, werden die von Ihnen registrierten Produkte in Ihrem sowie dem Konto des Kunden angezeigt.

#### metabo PROFESSIONAL POWER TOOL SOLUTIONS

#### 希 » Kunden

| SERVICE PORTAL                                                                                    |
|---------------------------------------------------------------------------------------------------|
| BETRIEBSANLEITUNGEN                                                                               |
| ERSATZTEILE                                                                                       |
| SERVICEADRESSEN 🖪                                                                                 |
| GARANTIE- UND<br>SERVICEBEDINGUNGEN                                                               |
|                                                                                                   |
| MEIN SERVICE                                                                                      |
| MEIN SERVICE<br>PROFIL ÄNDERN                                                                     |
| MEIN SERVICE<br>PROFIL ÄNDERN<br>KUNDEN                                                           |
| MEIN SERVICE<br>PROFIL ÄNDERN<br>KUNDEN<br>REGISTRIERTE PRODUKTE                                  |
| MEIN SERVICE<br>PROFIL ÄNDERN<br>KUNDEN<br>REGISTRIERTE PRODUKTE<br>NEUES PRODUKT<br>REGISTRIEREN |

#### KUNDE ÜBERNEHMEN

In diesem Bereich haben Sie die Möglichkeit, eine Kundenbeziehung herzustellen, um im Namen des Kunden Maschinen für ihn zu registrieren. Suchen Sie über die E-Mail-Adresse des Kunden nach seinem vorhandenen Kundenkonto.

| ThomasMetabo@web.de                                              | Suchen |
|------------------------------------------------------------------|--------|
| Sie können dieses Kundenkonto mit Ihrem Händlerkonto verknüpfen. |        |
|                                                                  |        |
| Otto Holzbau                                                     |        |
| Dieter Otto                                                      |        |
|                                                                  |        |
|                                                                  |        |

Der Kunde wird benachrichtigt, dass Sie sein Konto mit Ihrem Händlerkonto verknüpfen möchten. Nach der Freigabe durch den Kunden, steht dieser in Ihrer Kundenübersicht und Produktregistrierung zur Verfügung.

#### Datenschutz

Hiermit bestätige ich, dass die Angabe der personenbezogenen Daten meines Kunden, welche für eine Registrierung im Serviceportal der Metabowerke GmbH Voraussetzung sind, ausschließlich auf Grundlage der vorherigen Zustimmung meines Kunden erfolgt ist. Des Weiteren versichere ich, dass diese Daten nicht zu eigenen Zwecken, insbesondere nicht zu Werbewecken verwendet werden, sondern ausschließlich zur Serviceabwicklung durch die Metabowerke GmbH. Die durch mich verarbeiteten Daten werden vertraulich und unter Berücksichtigung der Anforderungen aus der DSGVO verwendet. Sie werden daher nur verarbeitet, wenn eine Einwilligung bzw. eine gesetzliche Regelung die Verarbeitung erlauben oder eine Verarbeitung dieser Daten vorgeschrieben ist.

Kundenkonto verknüpfen

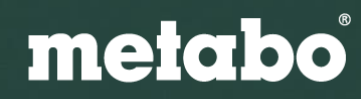

Abmelden

Deutschland

SERVICE PORTAL MEIN SERVICE

### Metabo Service Portal Kunde übernehmen

Ihr Kunde erhält eine Anfrage per E-Mail. Diese muss durch einen in der E-Mail enthaltenen Link bestätigt und somit freigegeben werden.

Anschließend können Sie alle Registrierungen für Ihre Kunden durchführen und sehen bereits registrierten Maschinen von Ihrem Kunden.

| Me | etabo | Service -  | Anfrage      | Händ | ler-Kund | lenbezie | ehung |
|----|-------|------------|--------------|------|----------|----------|-------|
| ×  | Von:  | Metabo Ser | viceportal ( | Ð    |          |          |       |

Sehr geehrter Kunde, sehr geehrte Kundin,

Wir möchten Sie darüber informieren, dass wir von Ihrem Händler eine Anfrage zur Verwendung Ihrer in unserem Serviceportal gespeicherten personenbezogenen Daten sowie Ihrer Maschinendaten erhalten haben.

Mit diesem Bestätigungslink erklären Sie sich gem. Art. 6 Abs. 1 lit. a DSGVO damit einverstanden, dass Ihre personenbezogenen Daten (Kundentyp, Anrede, Titel, Vorname, Nachname, Strasse / Hausnr., Postleitzahl, Ort, Land, e-Mail Adresse, Telefon, Fax) sowie die Maschinendaten der durch Sie erworbenen Maschinen, durch uns Ihrem Händler zur Verfügung gestellt werden dürfen und dieser in Ihrem Auftrag Registrierungen von weiteren Maschinen, als auch Serviceabwicklungen vornehmen darf. Ihre Daten werden ausschließlich im Servicefall, d.h. zur Durchführung und Unterstützung von Serviceleistungen verwendet. Die Weitergabe Ihrer Daten beinhaltet keine Verwendung für Werbezwecke, sofern Sie Ihrem Händler oder uns nicht eine gesonderte Einwilligung erteilt haben.

Sofern Sie diesen Bestätigungslink nicht betätigen wollen, werden Ihre Daten nicht freigeschalten und sind somit für Ihren Händler auch nicht sichtbar und zur Verwendung freigegeben.

Ihr anfragender Händler und der Bestätigungslink:

#### Aktivieren Sie die Händlerbeziehung

Ihre Daten werden unter Berücksichtigung der Anforderungen aus der DSGVO verwendet und für keine weiteren Zwecke als die angegebenen eingesetzt.

metabo

#### Maschinenregistrierung für den Endkunden – Kunde auswählen

Um für Ihren Kunden eine Maschine zu registrieren, müssen Sie zuerst Ihren Kunden auswählen. Geben Sie hierzu den Namen des Kunden ein, dessen Account Sie entweder übernommen oder selbst angelegt haben.

| metabo                                 | 8                              |                  |                      | Abmelden           | E Deutschl | land <b>T</b> |
|----------------------------------------|--------------------------------|------------------|----------------------|--------------------|------------|---------------|
| PROFESSIONAL POWER TOOL SOLUTION       | NS                             |                  |                      | SERVICI            | E PORTAL   | IEIN SERVICE  |
| * » Registrierte Produkte » <u>Neu</u> | ues Produkt registrieren » Neu |                  |                      |                    |            |               |
| SERVICE PORTAL                         | < NEUES PRODU                  | KT REGI          | STRIEREN             |                    |            |               |
| BETRIEBSANLEITUNGEN                    |                                |                  |                      |                    |            |               |
| ERSATZTEILE                            | 1. Kundendaten                 |                  | 2. Maschinendaten    | 3. Zusammenfassung |            |               |
| SERVICEADRESSEN 🖉                      |                                |                  |                      |                    |            |               |
| GARANTIE- UND<br>SERVICEBEDINGUNGEN    | Kunde                          | Testfirma Steffe | n, 72622 Nürtingen 🔹 |                    |            |               |
|                                        | Kundentyn                      |                  | Geschäfflich         |                    |            |               |
| PROFIL ÄNDERN                          | Randentyp                      |                  | Geschartier          |                    |            |               |
| KONTO ANLEGEN                          | Branche                        | Installation El  | ektro                |                    |            |               |
| KUNDEN                                 | Firma                          | Testfirma Steff  | fen                  |                    |            |               |
| KUNDE ANLEGEN                          |                                |                  |                      |                    |            |               |
| REGISTRIERTE PRODUKTE                  | Anrede                         | OHerr            | ○ Frau               |                    |            |               |
| <u>NEUES PRODUKT</u><br>REGISTRIEREN   | Titel                          |                  |                      |                    |            |               |
| STATISTIKEN                            | Vorname                        | Steffen          |                      |                    |            |               |
|                                        | Nachname                       | Tester           |                      |                    |            |               |
|                                        | Strasse / Hausnr.              | Teststraße 34    |                      |                    |            |               |
|                                        | Postleitzahl                   | 72622            |                      |                    |            |               |
|                                        | Ort                            | Nürtingen        |                      |                    |            |               |
|                                        | Land                           | Deutschland      | ~                    |                    |            |               |

#### metabo

#### Maschinenregistrierung für den Endkunden – Maschinendaten eingeben

Im zweiten Schritt können Sie nun die bei Ihnen erworbene Maschine registrieren. Geben Sie hierzu das Kaufdatum, sowie die Typennr. / -bez. und Seriennummer der Maschine ein. Bitte beachten Sie dass die Maschinenregistrierung nur innerhalb von 4 Wochen ab dem Kauf erfolgen kann.

Wir empfehlen die Kaufrechnung sofort anzuhängen, da diese im Reparaturfall benötigt wird.

Falls Ihr Kunde bei Ihnen einen Full Service Code erworben hat, können Sie diesen eingeben, um den Full Service für diese Maschine zu aktivieren.

| metabo                                      | 8)<br>]<br>]                                                           |                        |                   |                      | Abmelden Deutschland                                                                                                    |
|---------------------------------------------|------------------------------------------------------------------------|------------------------|-------------------|----------------------|----------------------------------------------------------------------------------------------------|
| * <u>Registrierte Produkte</u> » <u>Neu</u> | es Produkt registrieren »                                              | Neu                    |                   |                      |                                                                                                    |
| SERVICE PORTAL                              | < NEUES PR                                                             | ODUKT REGI             | STRIEREN          |                      |                                                                                                    |
| BETRIEBSANLEITUNGEN                         |                                                                        | •                      |                   |                      |                                                                                                    |
|                                             | 1. Kundendaten                                                         | S                      | 2. Maschinendaten |                      | 3. Zusammentassung                                                                                                    |
| GARANTIE- UND<br>SERVICEBEDINGUNGEN         | A WEV 15-125 QUIC                                                      | ж                      |                   |                      | So finden Sie die notwendigen Daten.                                                                                                    |
| MEIN SERVICE                                | Kaufdatum                                                              | 09.04.2019             |                   |                      | Zur Registrierung Ihres Metabo<br>Elektrowerkzeugs benötigen Sie die                                                                                                    |
| PROFIL ÄNDERN                               | Tupper / boz                                                           | 00488000               | Enders            |                      | Typennummer oder Typenbezeichnung und die<br>Seriennummer. Diese befinden sich auf dem                                                                                                    |
| KUNDEN                                      | Typennr. / -bez.                                                       | WEV 15-125 Quick       | Andem             |                      | Leistungsschild der Maschine.                                                                                                    |
| REGISTRIERTE PRODUKTE                       | Seriennummer                                                           | 1112223334             |                   |                      | Die rot markierte Nummer ist die<br>Typennummer, die blau markierte Nummer ist                                                                                                    |
| NEUES PRODUKT<br>REGISTRIEREN               | Bashawaa                                                               | Kaina Datai awaawiikii | •                 |                      | die Seriennummer. Grün unterstrichen ist die<br>Typenbezeichnung der Maschine.                                                                                                    |
| STATISTIKEN                                 | Rechnung oder andere<br>Dokumente können optional<br>angehängt werden. | Keine Datei ausgewahit | +                 |                      | Bitte beachten: Typennummer, Seriennummer<br>und Typenbezeichnung sind nur in unserem<br>Beispiel farbig markiert. Auf dem<br>Leistungsschild Ihrer Maschine ist keine<br>farbine Markierung zu sehen!                                                                                                    |
|                                             | Full-Service-Code                                                      | 2tk33BM2               | ×                 |                      |                                                                                                    |
|                                             | Wenn Sie einen Full                                                    | FS3                    |                   |                      | D-72022 Kirtinoan: Made in Germany<br>Fabricule en Allemagne:<br>Hierbe en Alemagne:                                                                                                    |
|                                             | Service Code envorben<br>haben, bitte hier eintragen.                  |                        |                   |                      | BS 18 LTX 0214400 1999 00 14046<br>ng 0-400 imin (rpm)<br>X 0 13 mm / 112 <sup></sup><br>Δ 0 50 mm / 1 31 <sup></sup><br>Δ 1 2 mm / 1 3 <sup></sup>                                                                                                    |
|                                             | Service                                                                | FULL                   |                   |                      |                                                                                                    |
|                                             |                                                                        |                        | Weite             | eres neues Produkt 🔸 | Construction of the second second sec |

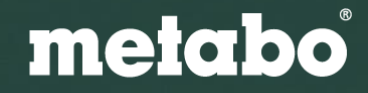

#### Maschinenregistrierung für den Endkunden – Registrierung abschließen

NELIES PRODUKT REGISTRIEREN

Im letzten Schritt erhalten Sie die von Ihnen gemachten Angaben zur Überprüfung. Anschließend können Sie die Maschinenregistrierung abschließen.

| 1. Kundendaten                                                                                                    | 0                                                                                                    | 2. Maschinendaten | 0                        | 3. Zusammenfassung                                                    |                                                            |
|----------------------------------------------------------------------------------------------------|----------------------------------------------------------------------------------------------------|-------------------|--------------------------|-----------------------------------------------------------------------|------------------------------------------------------------|
| Bitte prüfen Sie Ihre Anga                                                                                        | aben.                                                                                                    |                   |                          |                                                                       |                                                            |
|                                                                                                    |                                                                                                    |                   | Produktdaten             |                                                                       |                                                            |
| Kundentyp:<br>Branche:<br>Firma:<br>Name:<br>Strasse / Hausnr.:<br>Postleitzahl, Ort:<br>Land:<br>e-Mail Adresse: | Geschäftlich<br>Installation Elektro<br>Testfirma Steffen<br>Steffen Tester<br>Teststraße 34<br>72822 Nürtingen<br>Deutschland |                   | No<br>image<br>available | Service:<br>Typenname:<br>Typennummer:<br>Seriennummer:<br>Kaufdatum: | ALL-IN<br>BS 18 LT<br>02102000<br>1112223344<br>18.04.2019 |
| Zurück                                                                                                    |                                                                                                    |                   |                          |                                                                       | Registrieren                                               |

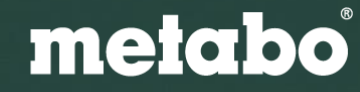

# **meicho**

**PROFESSIONAL POWER TOOL SOLUTIONS**